# Adding the App

# 1. Go to marketplace.zoom.us.

2. Sign-in using your credentials

#### Email Address

Email Address

Password

#### Forgot password?

Password

By signing in, I agree to the Zoom's Privacy Statement and Terms of Service.

Sign In

✓ Stay signed in

# 3. In the header, type **PLDT** in the search bar then press enter.4. Then click Add the app.

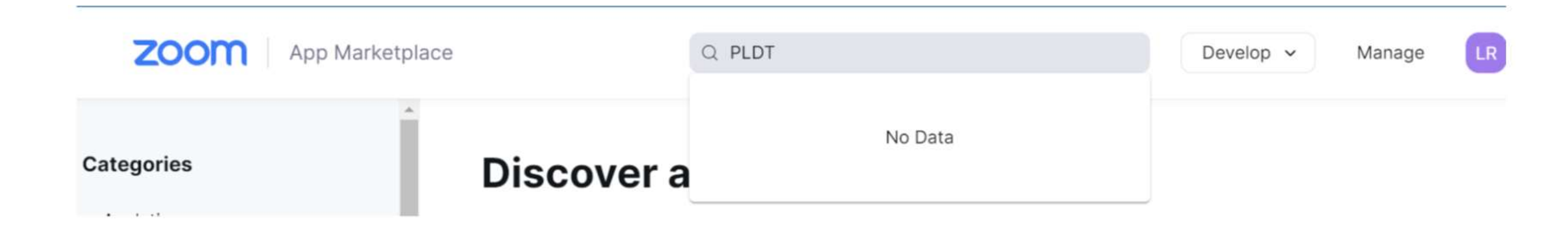

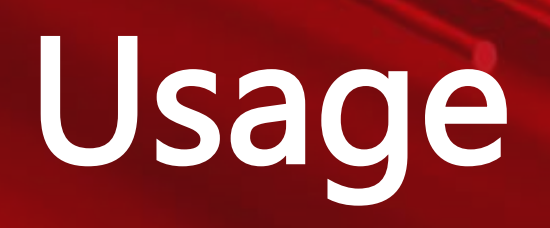

## **Account Activation**

Email Verification For Zoom Portal 🕨 Interx

PGC ENTERPRISE <pgczoomnoreply@gmail.com>

to me 🔹

1. For customers, check your email for the email verification sent and click **Activate Account**.

#### Activate Your Account

ē

Ø

8

+

\$

1:06 PM (1 minute ago)

#### Hi, LUWI MELO

Thank you for subscribing to Zoom Phone. Your account has been created for your access to Provider Exchange Portal.

Please click on this link to continue with your account activation:

Activate Account

## **Account Activation**

2. You will be redirected to a webpage that asks you to change your password.

3. Enter your password, reenter it then click **Change Password**.

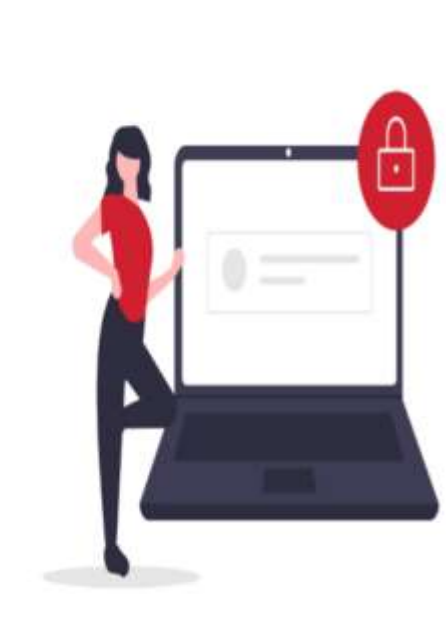

Password setup needed.

0

# PLDT Enterprise

#### Change Password

In order to protect your account, make sure your password

- Minimum of 8 characters
- Must contain 1 uppercase character
- Must contain 1 special character
- Must contain 1 special character
- Shall be different from associated username.

New Password

#### Re-enter Your New Password

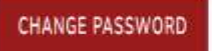

# Portal Sign-in

1. Enter your email address and password then click **Sign-In** button.

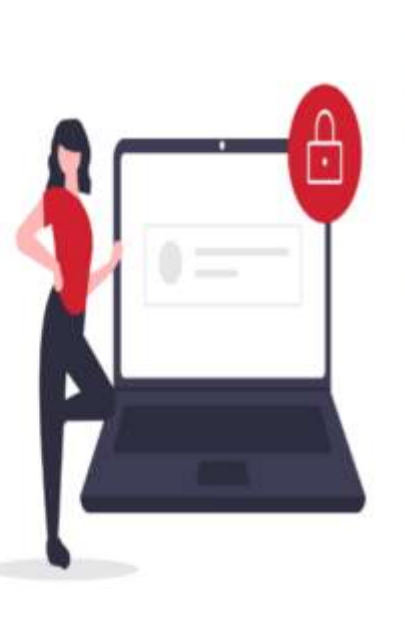

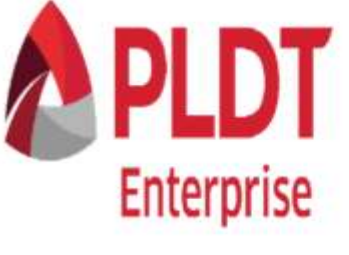

#### Sign In

Email Address

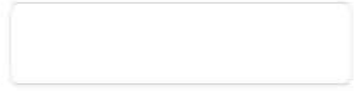

Password

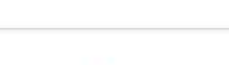

Forgot your password?

SIGN IN

## **Forgot Password**

- In the Sign In Page, click
  Forgot Password link.
- 2. Enter your email address and tick the checkbox for CAPTCHA.

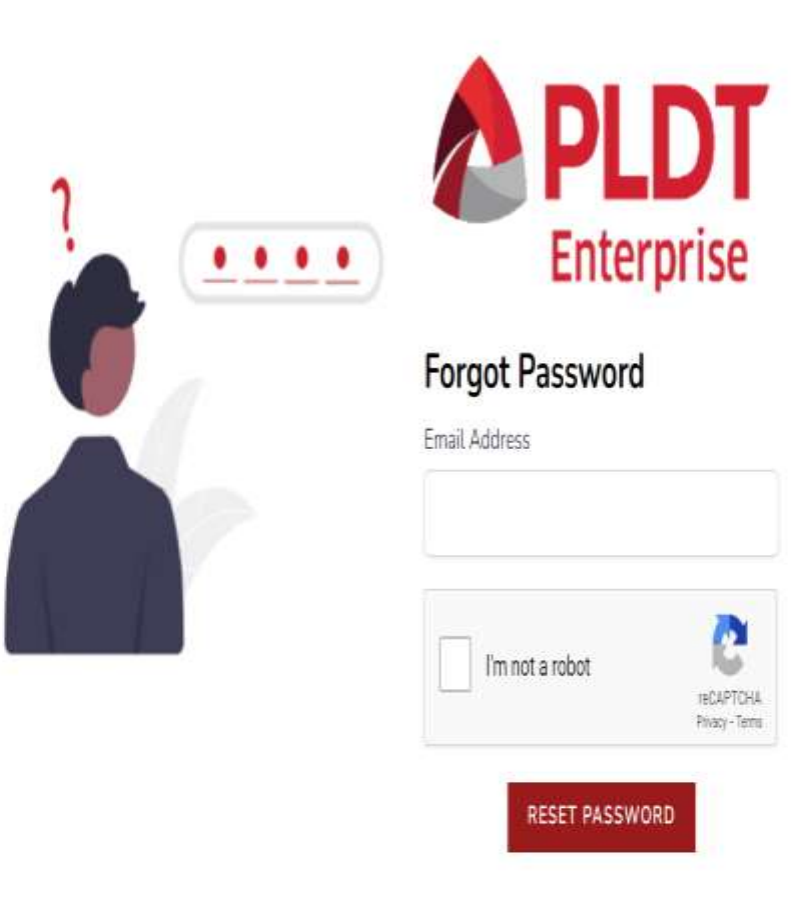

# Forgot Password

3. Check the email that you entered and look for a reset password notification.

4. Click Reset Password.

#### Zoom Portal <pgczoomnoreply@gmail.com> to me \*

Hi,

You have requested to reset your password. Please click on this link to continue with your passwrod reset:

Reset Password

This password reset link will expire in 10 minutes

Should you have any concerns, please call 177 using your PLDT landline,

or call \*177 using your Smart, TNT, and Sun number.

You can also email us at enterprisecare@pldt.com.ph.

Thank you, PLDT-Zoom Provisioning Team [No Title]

ē

8

+

## **Forgot Password**

5. You will be redirected to the Portal to enter your email and new password.

6. Click **Reset Password** button.

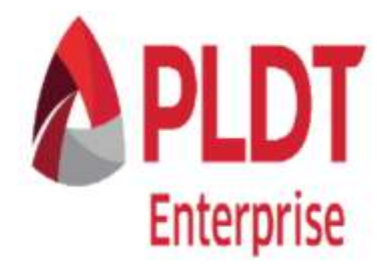

#### Email

#### Password

Confirm Password

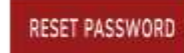

### Link your Zoom Account

- 1. Upon first login, you will be asked to Link your zoom Account to your provider exchange portal account.
- 2. Click Link Your Zoom Account.
- 3. You will be **redirected** to Zoom webpage. Login your zoom Account to successfully link your Zoom account to your provider exchange portal account.

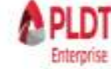

Welcome to TEST45 Zoom Provider Exchange Portal OAuth Established for lawrence.creyes@outlook.com

| Search name or phone numbers |             | Q                   | () ADD TO ZOOM PHONE NUMBERS |  |  |
|------------------------------|-------------|---------------------|------------------------------|--|--|
|                              | AREA CODE 🛊 | TELEPHONE NUMBER \$ | NUMBER TYPE                  |  |  |
| No resu                      | lts found   |                     |                              |  |  |

#### Export Purchased PLDT Phone Numbers to Excel File

 Upon logging-in to your provider exchange portal account, click
 Export to Excel button to export all your purchased PLDT Phone Numbers that are not yet assigned to Zoom.

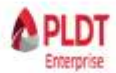

Welcome to TEST45 Zoom Provider Exchange Portal OAuth Established for lawrence.creyes@outlook.com

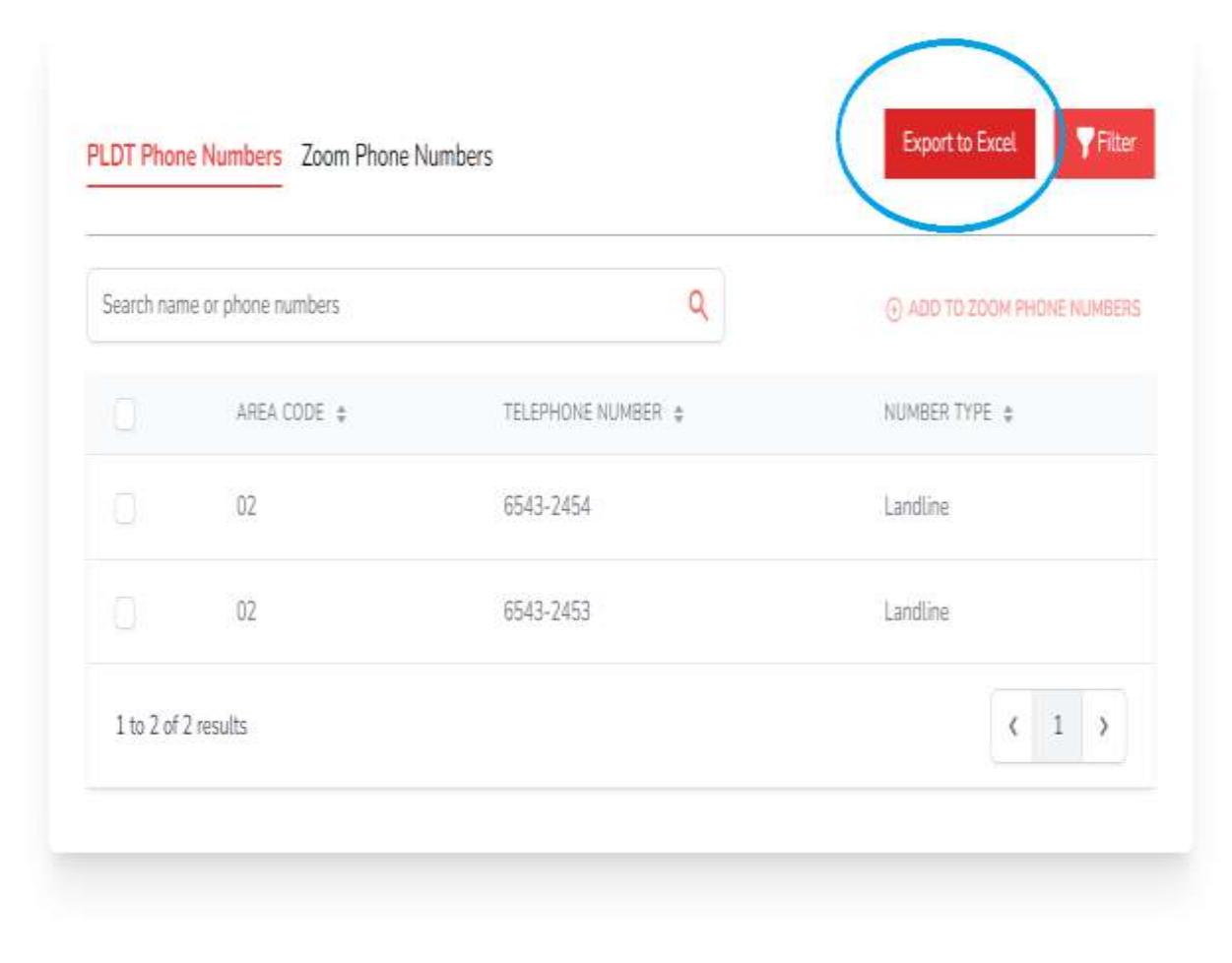

## Transfer PLDT Phone Numbers to Zoom

- 1. Tick the boxes of PLDT phone numbers that you wanted to transfer to Zoom.
- 2. Click Add to Zoom Phone Number
- 3. A pop-up confirmation will appear. Click **OK**.

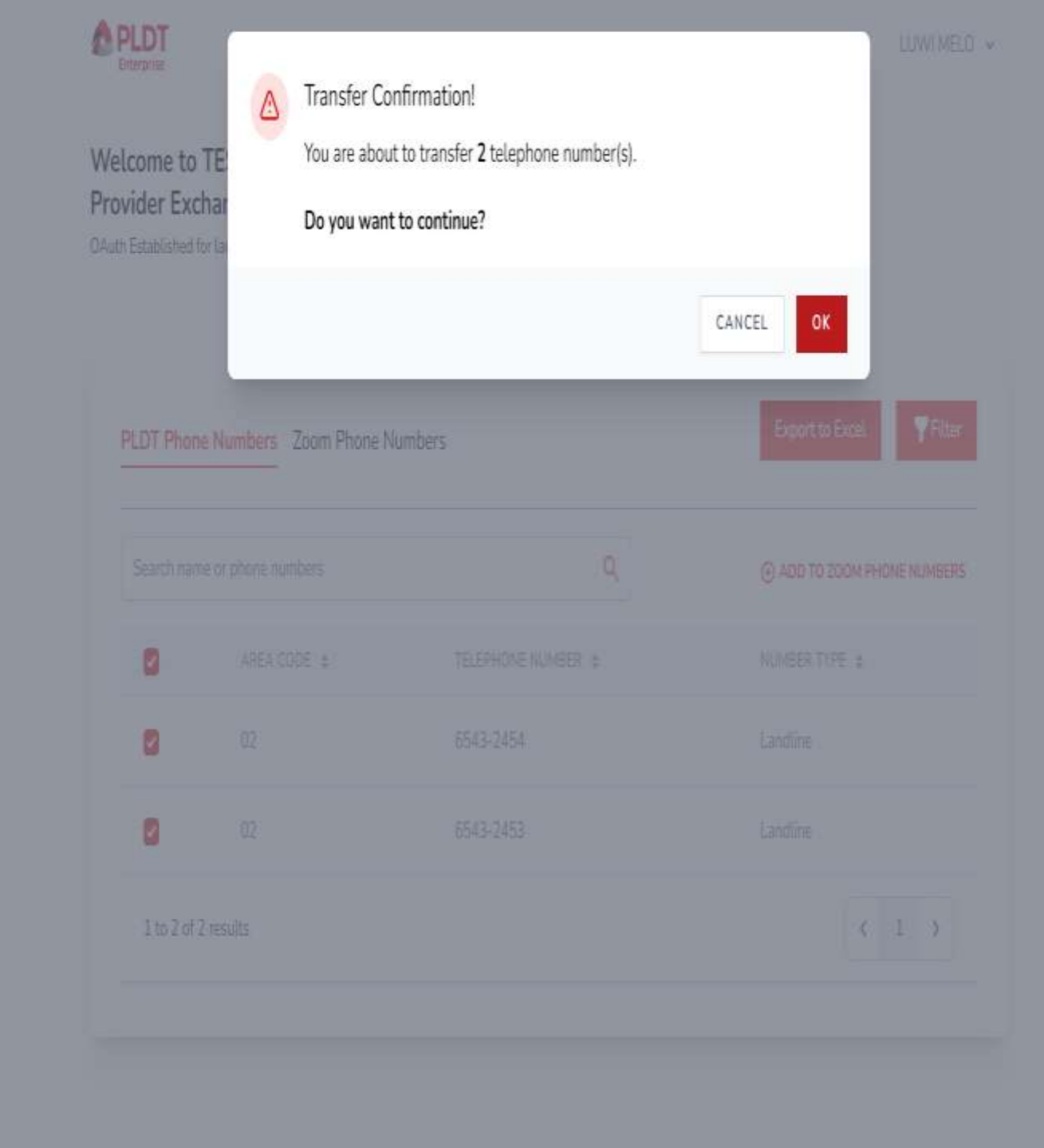

### Transfer PLDT Phone Numbers to Zoom

4. A confirmation dialog will pop-up once the transferring from PLDT number to Zoom has succeeded. **You can click the link** to check the number in Zoom Web Portal.

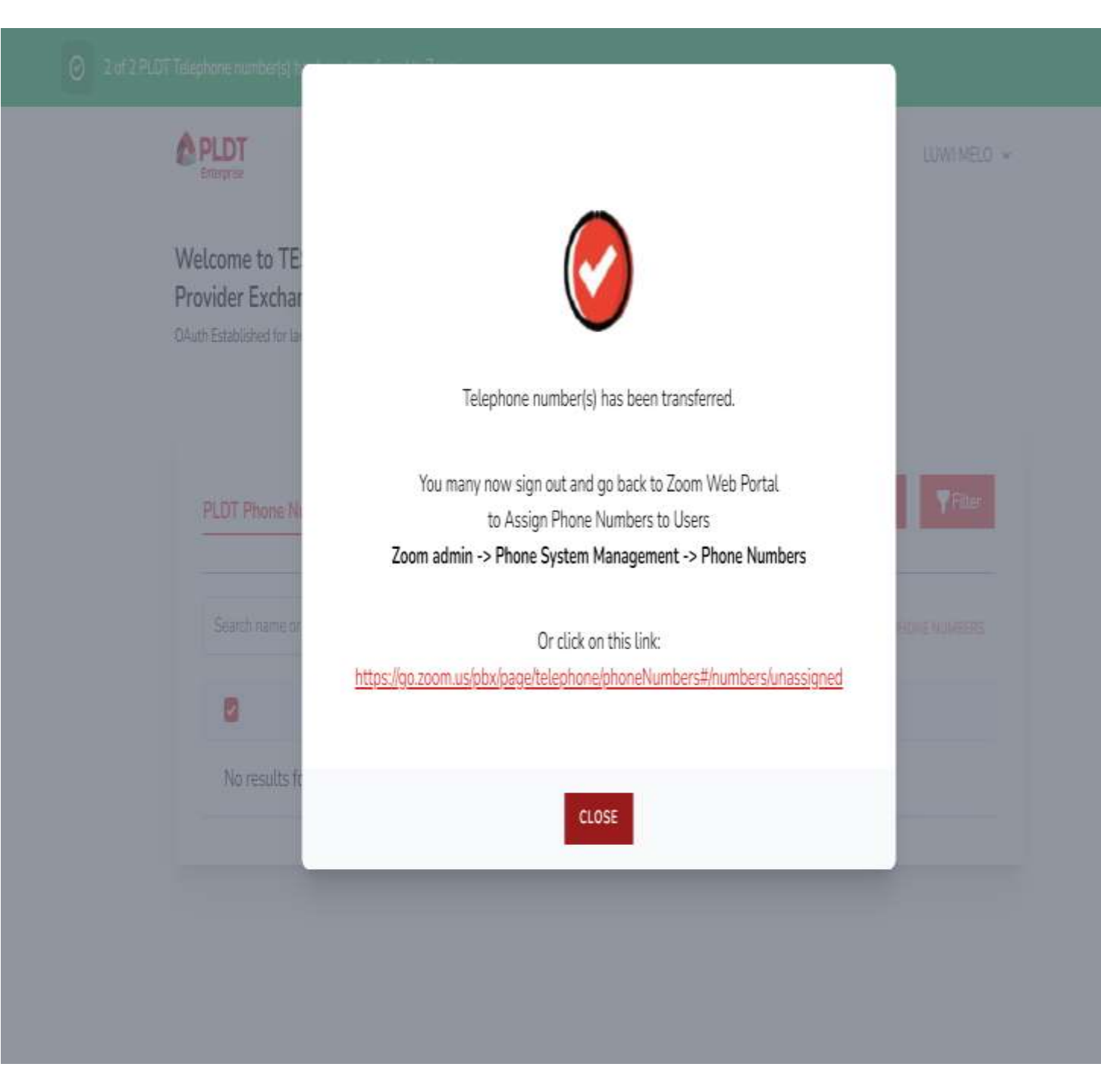

#### Transfer Zoom Numbers to PLDT Numbers

 $\leftrightarrow$ 

Personal

- 1. Tick the boxes of numbers that are already assigned to Zoom.
- 2. Click Add to PLDT Phone numbers.
- 3. A pop-up confirmation will appear. Click **OK**.

| 🗎 stg-zoo   | -zoom-portal pldtglobal.com/phone/zoom |                                            | ର 🖻 🖈 🛤 🗖 🚺                                                      |                     |                    |                       |                      |
|-------------|----------------------------------------|--------------------------------------------|------------------------------------------------------------------|---------------------|--------------------|-----------------------|----------------------|
| do List 🧿 S | Service Portal - Em                    | 🍙 My files - OneDrive 🕌                    | Assigned to me - Pl                                              | 🐇 Home - Confluence | 🔷 Your work - Jira | 🤗 Service Catalog Ite | 🕇 SLP Monitoring - G |
| W<br>P      | Velcome to TE<br>rovider Excha         | Transfer Co<br>You are abou<br>Do you want | nfirmation!<br>t to transfer 2 telephon<br>t <b>to continue?</b> | e number(s).        | CANCEL             |                       |                      |
|             | PLDT Phone N                           | umbers Zoom Phone N                        | umbers                                                           |                     | Export to          | e Excel YFilter       |                      |
|             |                                        |                                            |                                                                  |                     |                    | ) PLOT PHÓME NUMBERS  |                      |
|             | ۵                                      |                                            |                                                                  |                     |                    |                       |                      |
|             | ۵                                      | 11                                         |                                                                  |                     |                    |                       |                      |
|             | 0                                      | 01                                         |                                                                  |                     |                    |                       |                      |
|             | 1 to 2 of 2 re                         |                                            |                                                                  |                     |                    | 6 1 3                 |                      |
|             |                                        |                                            |                                                                  |                     |                    |                       |                      |

### Transfer PLDT Phone Numbers to Zoom

4. A confirmation dialog will pop-up once the transferring from Zoom Number to PLDT Phone Number has succeeded.

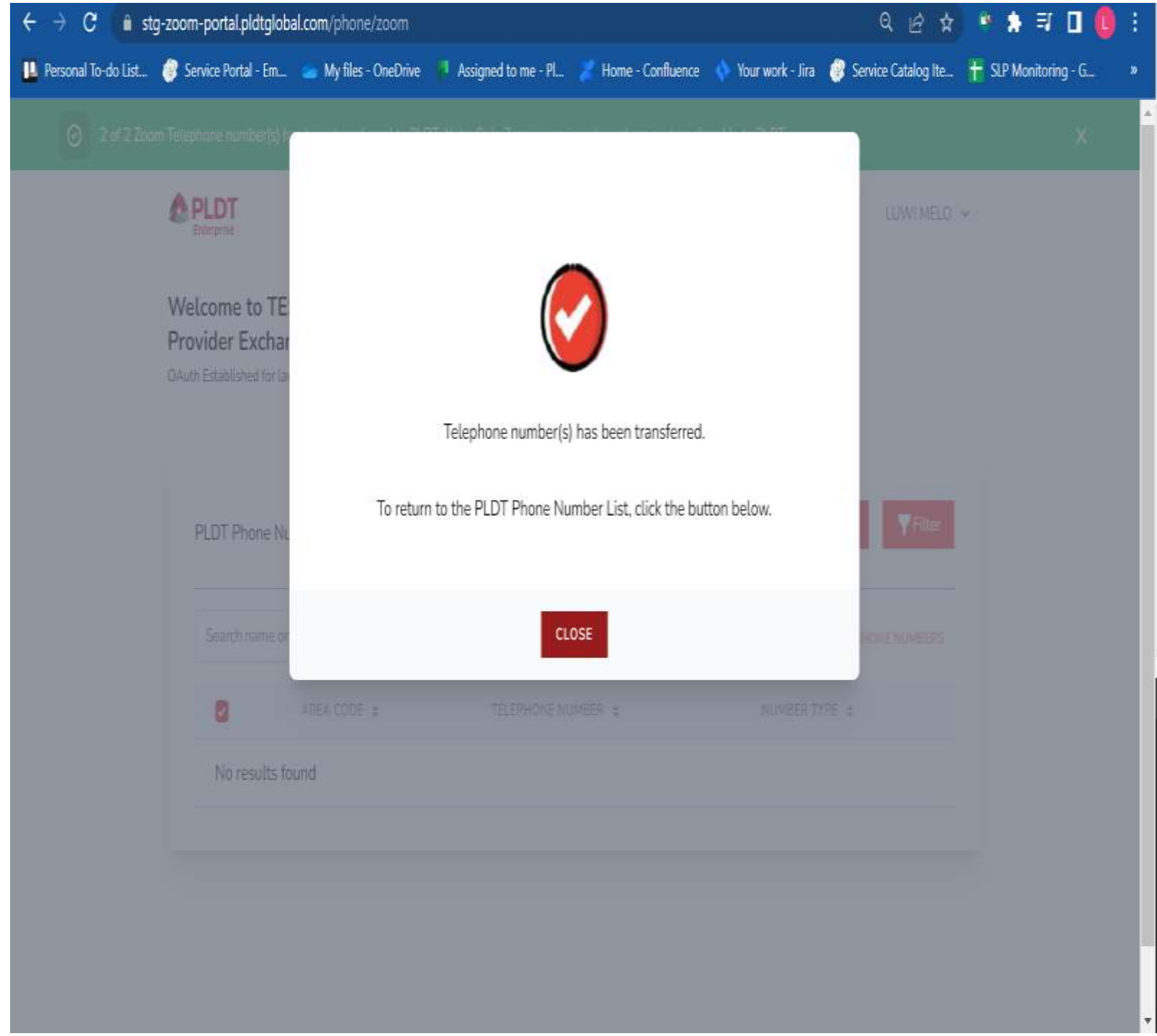

# Removing the App

# 1. Go to marketplace.zoom.us.

2. Sign-in using your credentials

| Password | Forgot password |  |
|----------|-----------------|--|
| Password |                 |  |

By signing in, I agree to the Zoom's Privacy Statement and Terms of Service.

Sign In

Stay signed in

Email Address

Email Address

#### 3. In the header, click **Manage**.

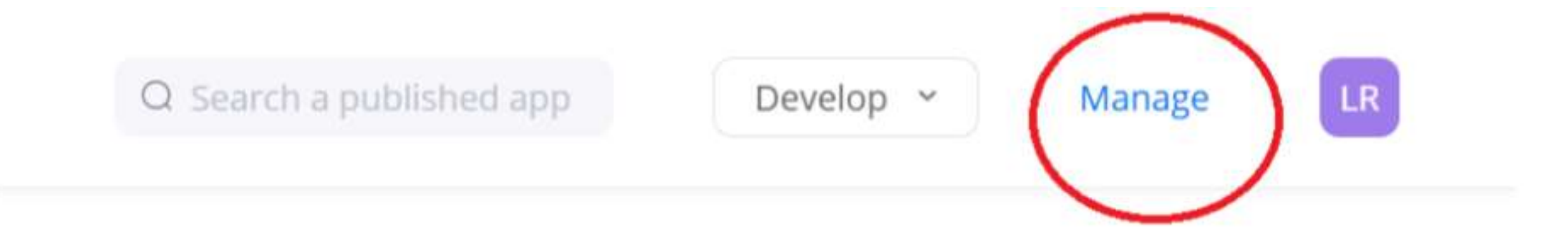

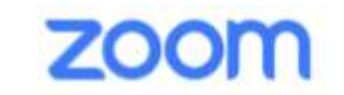

App Marketplace

# 4. In the left pane under Personal App Management, click AddedApps.

PERSONAL APP MANAGEMENT

Created Apps

Added Apps

Call Logs

ADMIN APP MANAGEMENT

Apps on Account

App Requests

#### 5. Find the PLDT app then click the **Remove** button.

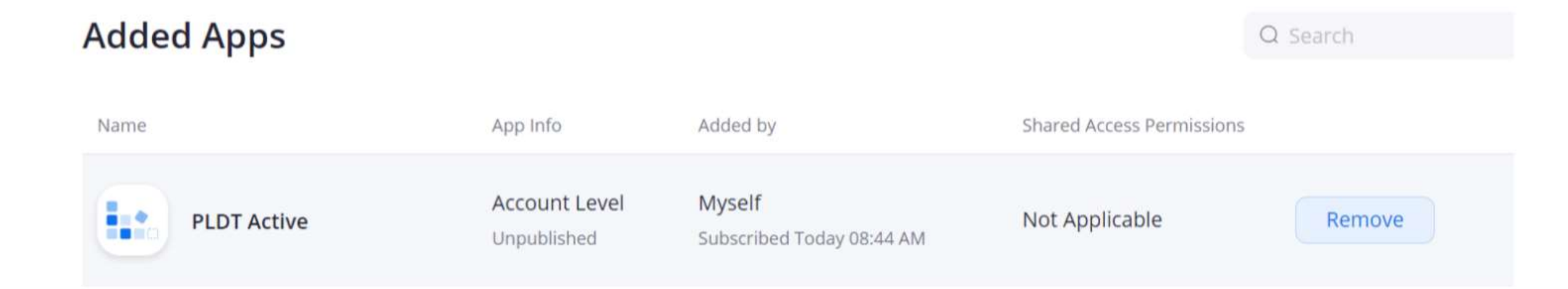